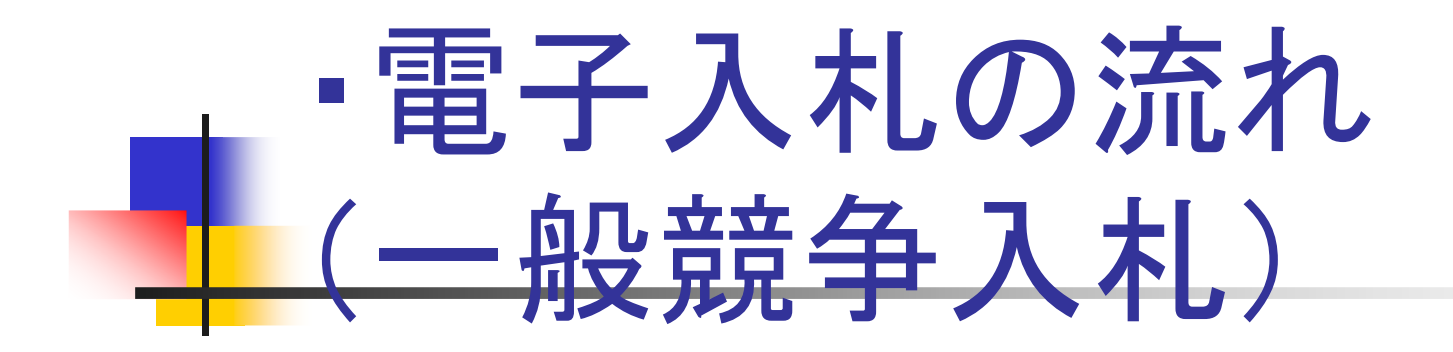

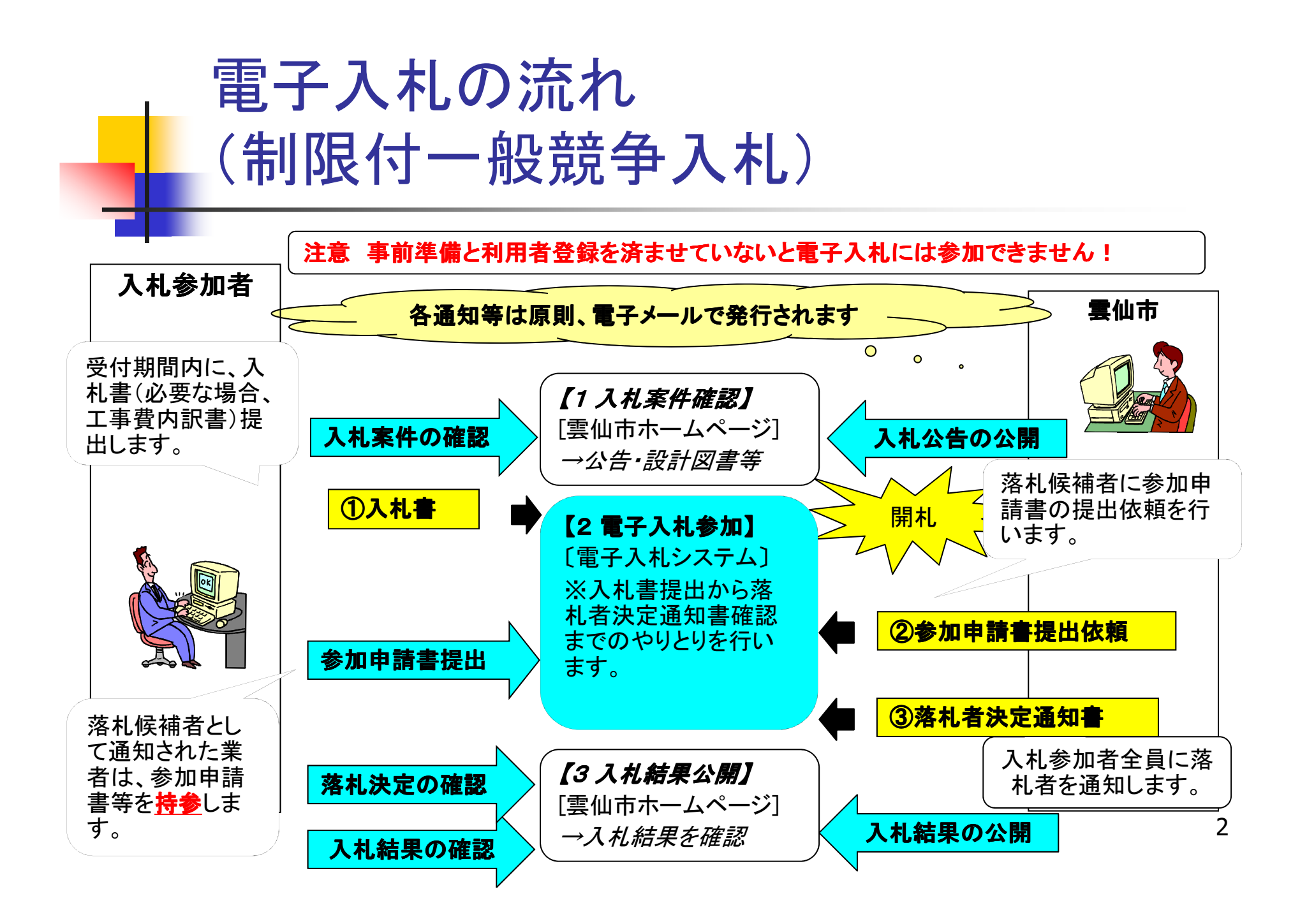

## 制限付一般競争入札の流れ

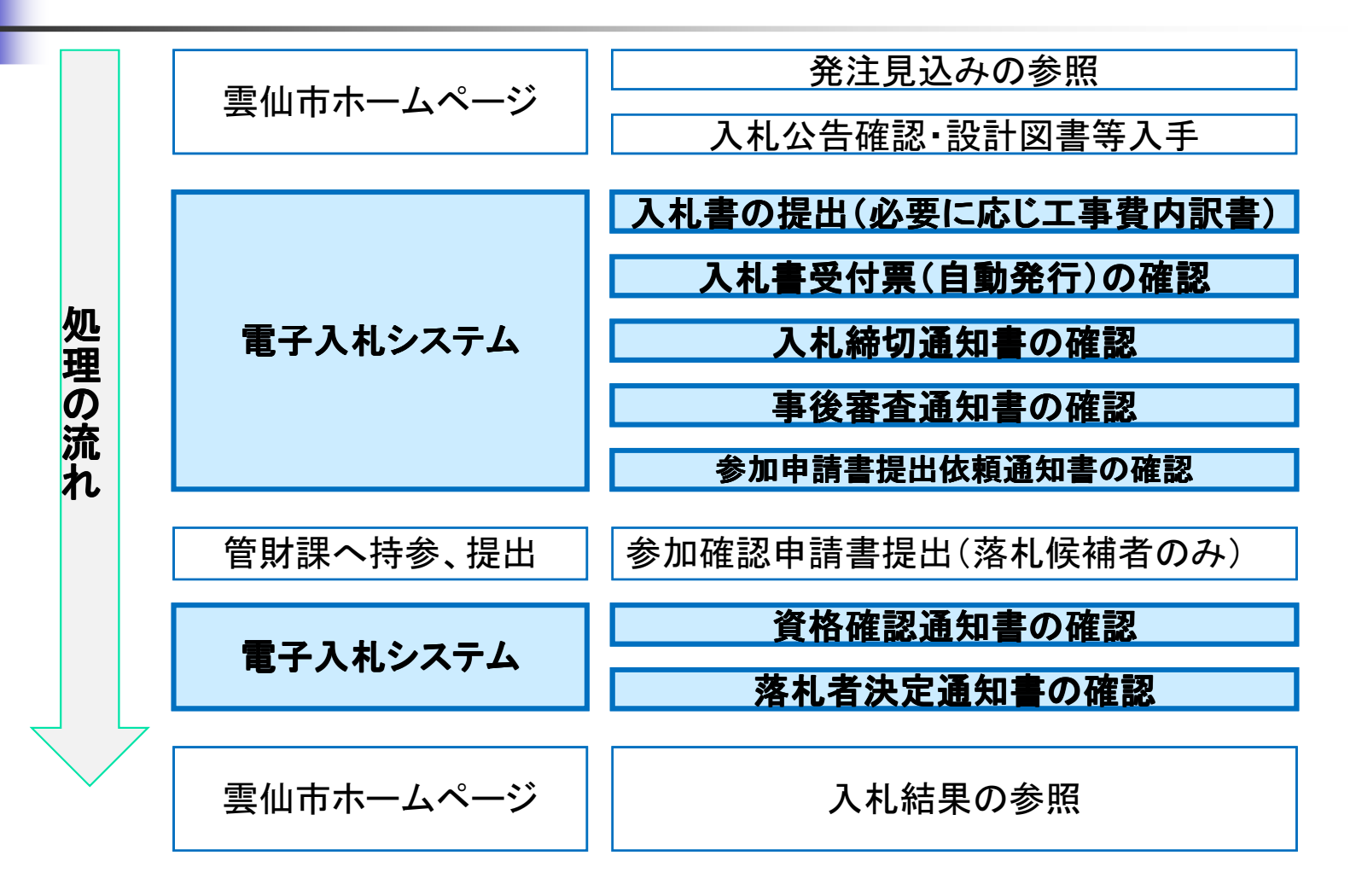

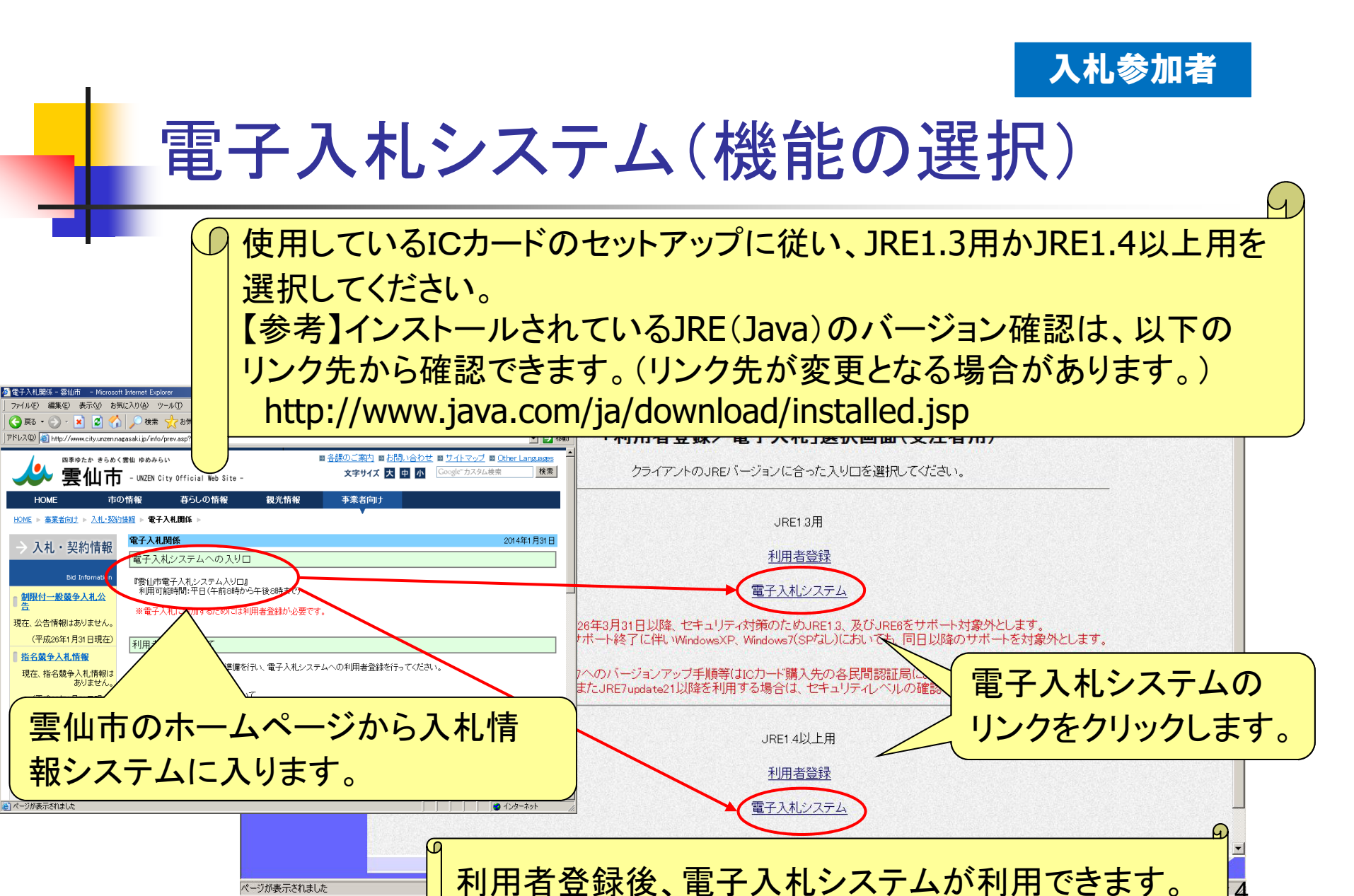

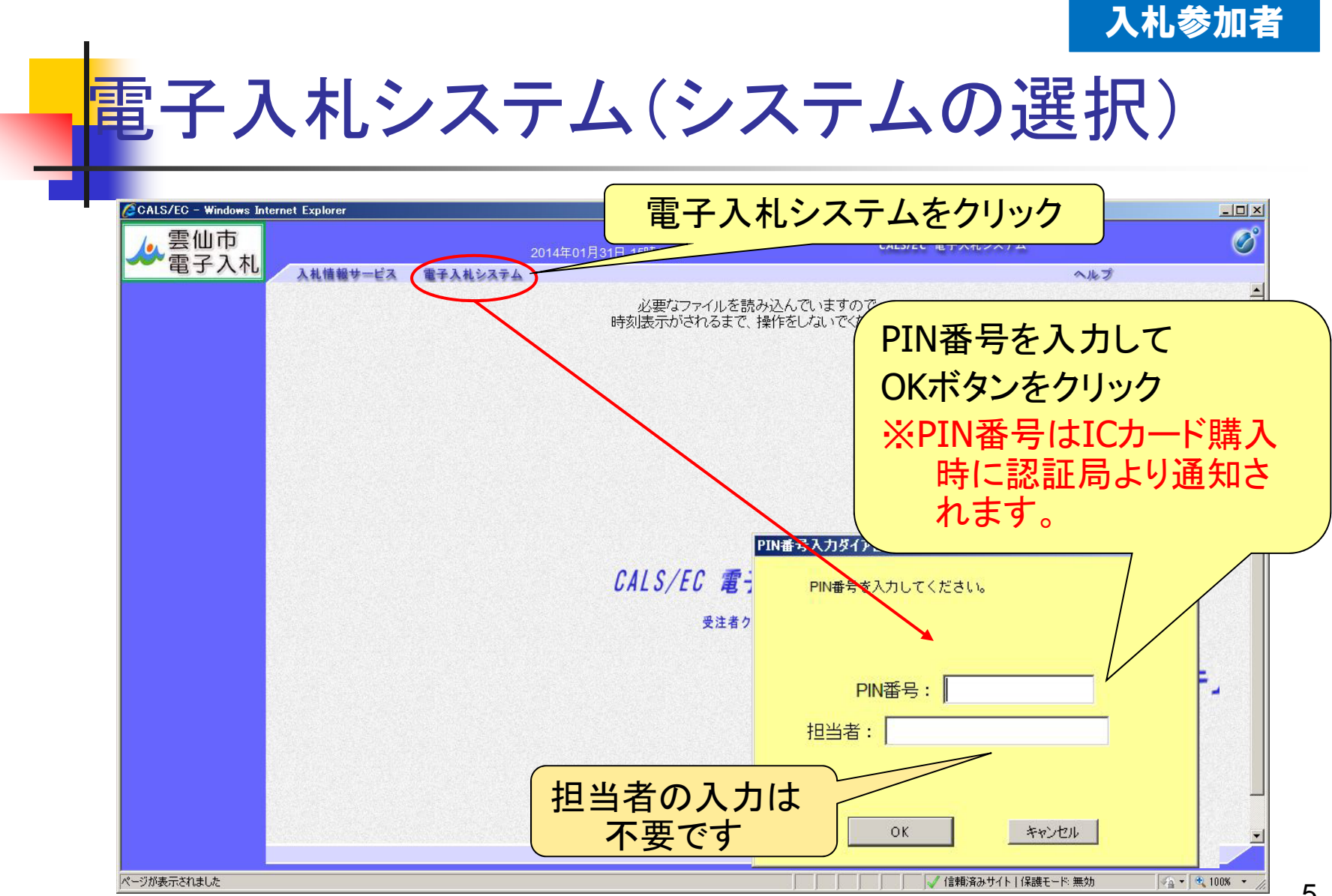

### 制限付一般競争入札(入札状況の検索)

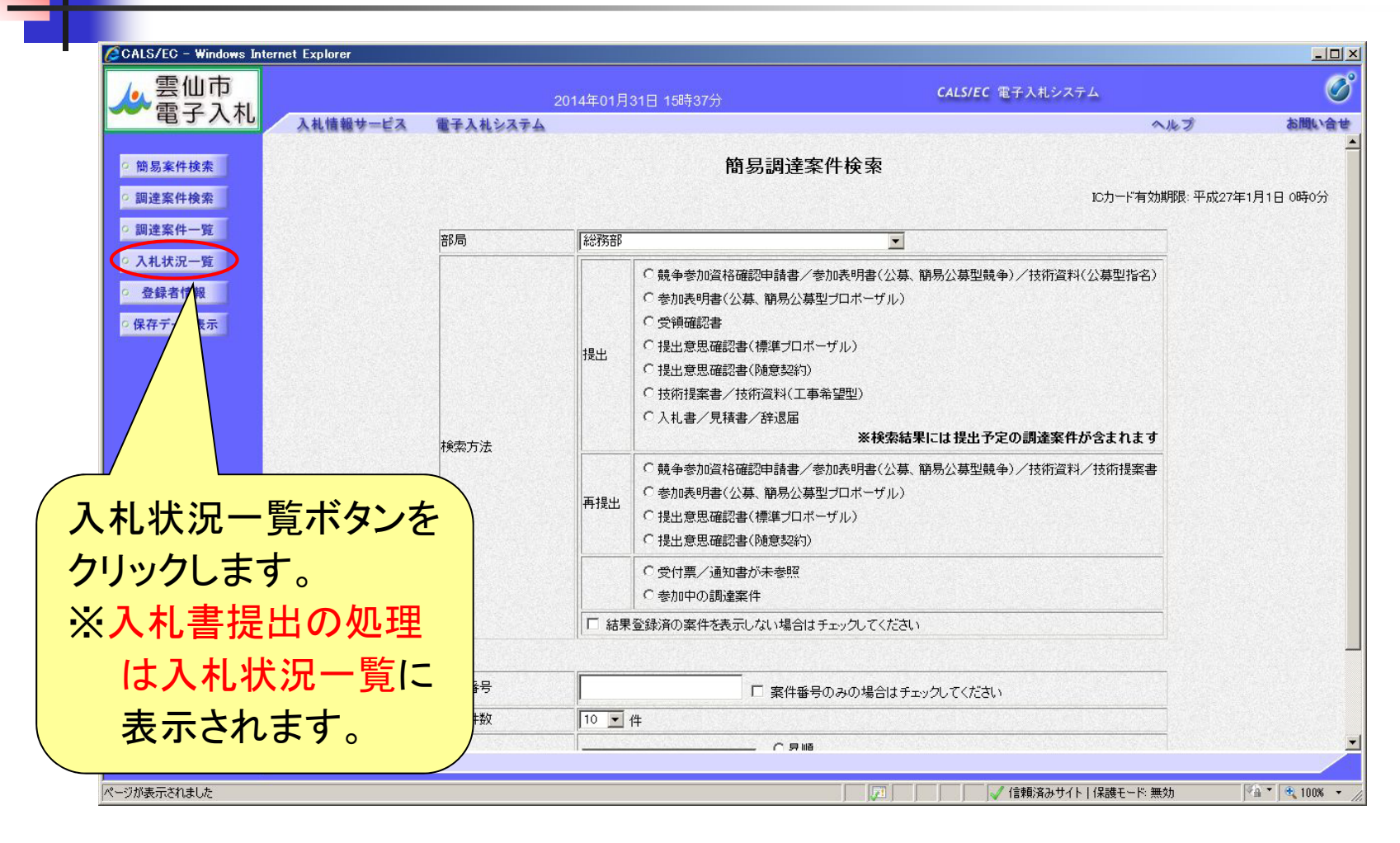

7

# 制限付一般競争入札(入札状況一覧の表示)

|                                                                                       |                    | (O                                    |
|---------------------------------------------------------------------------------------|--------------------|---------------------------------------|
| CALS/EC - Windows Internet Explorer                                                   |                    | ───────────────────────────────────── |
| ▲ 雲仙市                                                                                 | 2014年01月31日 15時41分 | 入札書を提出します。                            |
| 入札情報サービス 電子入札システム                                                                     |                    |                                       |
| ○ 簡易案件検索                                                                              |                    |                                       |
| <ul> <li>○調達案件検索</li> <li>企業ID</li> <li>422130000000004</li> <li>(株)</li> </ul>       |                    |                                       |
| 回述条件一覧         正果名朴         雲仙市テスト業者04           の入れ状況一覧         代表者氏名         テスト 太郎 |                    | ることで、表示されます。                          |
| ○ 登録者情報<br>安供表示順度 3.1/目録)書受付途扣口仕。                                                     | ○昇順                | 晶新表示                                  |
| ○保存データ表示                                                                              | ☞ 降順               |                                       |
| <b>*</b>                                                                              |                    |                                       |
|                                                                                       | 30 <u>2</u> 2787   |                                       |
|                                                                                       |                    |                                       |
|                                                                                       |                    | 表示案件 1-1<br>全案件数 1                    |
|                                                                                       |                    | <b>3</b> 1 🗩                          |
|                                                                                       |                    |                                       |
|                                                                                       |                    |                                       |
|                                                                                       |                    |                                       |
|                                                                                       |                    |                                       |
|                                                                                       |                    |                                       |
|                                                                                       |                    | 入札書提出ボタンを                             |
| ーーーーーーーーーーーーーーーーーーーーーーーーーーーーーーーーーーーー                                                  |                    | クリックします。                              |
|                                                                                       |                    |                                       |

#### 制限付一般競争入礼(入札額等の入力)

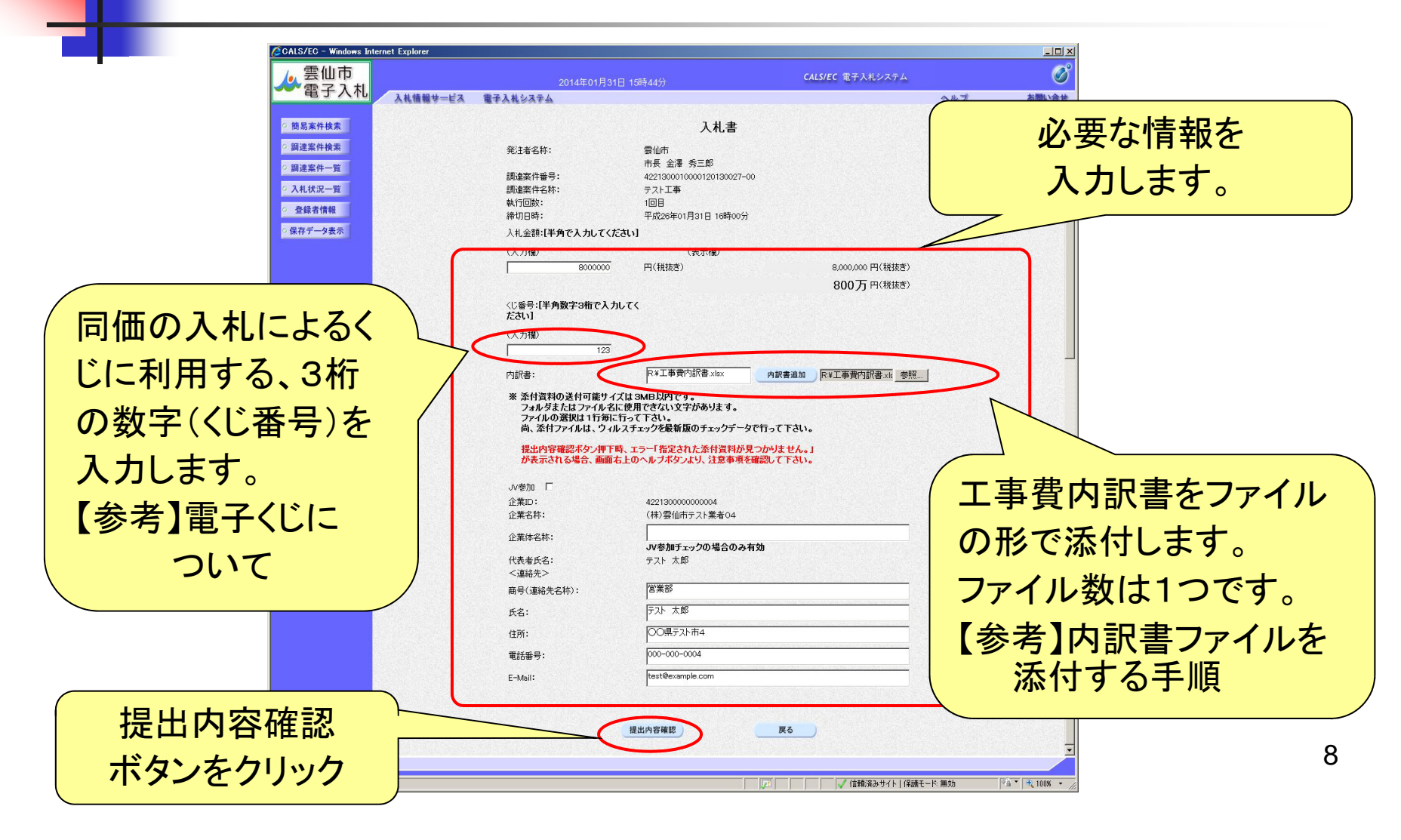

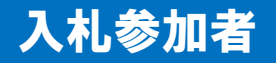

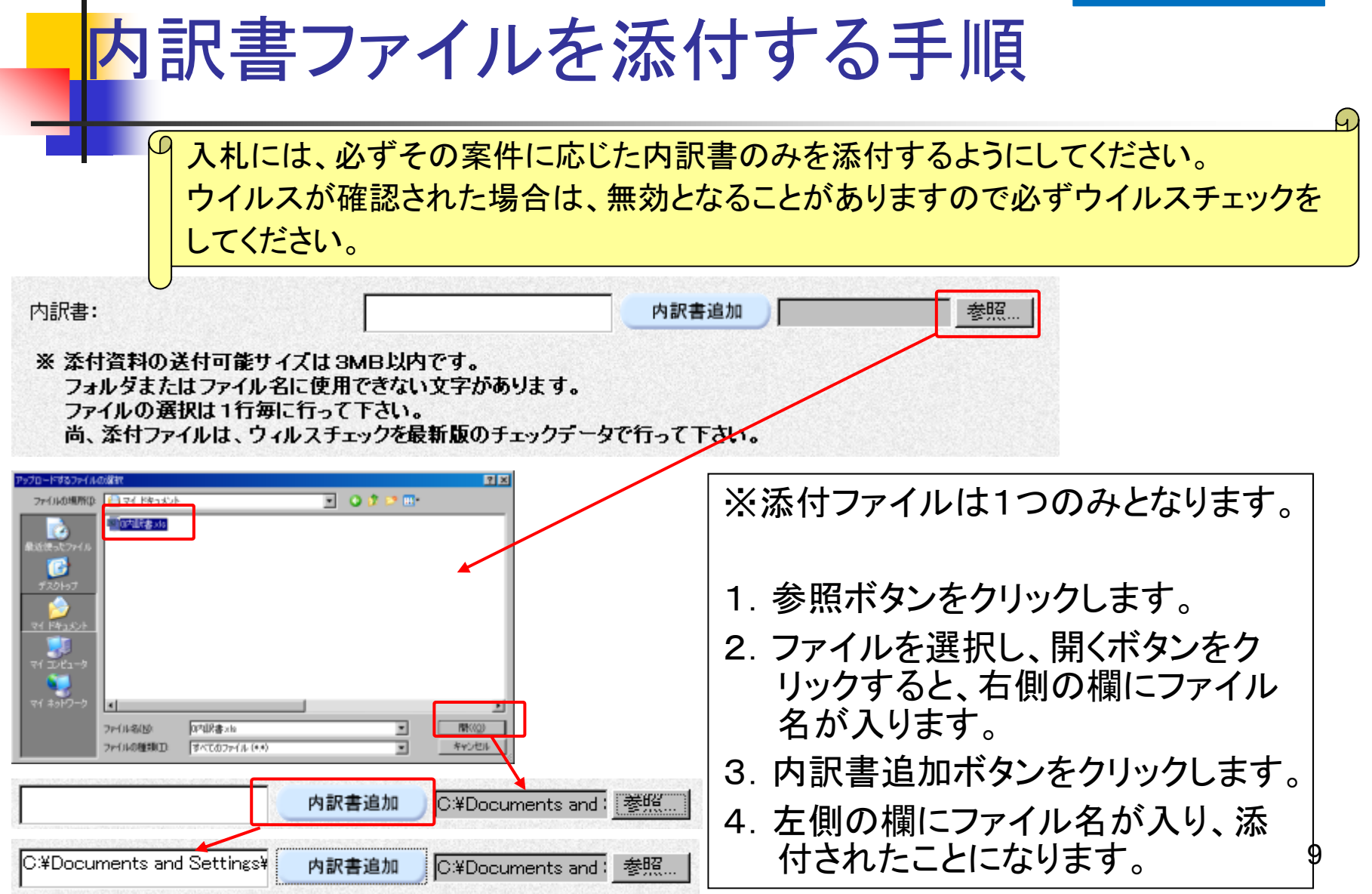

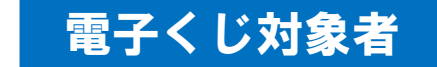

## 【参考】電子くじについて

・電子入札対象案件において、落札予定者となるべき同価の入札をしたものが2人以上あるときは、落札決定を保留した上で、電子くじにより落札予定者及びその次の順位以降の者を決定します。

- ①入札参加者は、入札時に「くじ番号(3桁)」を入力します。
- ②くじ番号と入札日時の秒(ミリ秒単位の下3桁を使用)の和を「予備番号(3桁)」とします。和が4桁になる場合は、下3桁を使用します。
- ③ 電子くじ対象者を入札書提出順に、「入札順位」を0から振ります。 次の数式で得られた余り(決定くじ番号)と、入札順位の数値が一致 した入札者が落札予定者となります。
  - 【数式】 電子くじ対象者の「予備番号」の和 ÷ 対象者数
- ※電子くじ対象者数が3人以上の場合はくじ引きを繰り返し各順位を決定<sub>0</sub> します。

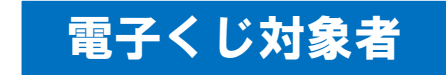

## 【参考】電子くじの計算例

#### <u>※電子くじ対象者が3社の場合の計算例(1番目がC建設となる場合)</u>

| 電子くじ対象者       | A建設                    | B建設                              | C建設            |  |
|---------------|------------------------|----------------------------------|----------------|--|
| ①くじ番号(入札時に入力) | 261                    | 347                              | 077            |  |
| ②入札日時         | 1月22日13時16分35秒642      | 42 1月22日14時26分35秒012 1月22日16時54分 |                |  |
| ③入札日時のミリ秒     | 642                    | 012                              | 962            |  |
| ④予備番号 (①+③)   | 903 (=261+642)         | 359 (= 347+012)                  | 039 (=077+962) |  |
| 入札順位(②の早い者順)  | 0                      | 1                                | 2              |  |
| ④の合算          | 903 + 359 + 039 = 1301 |                                  |                |  |
| ④の合算:電子くじ対象者  | 1301÷3=433 余り          |                                  |                |  |
| 落札予定者         | C建設                    |                                  |                |  |

※2番目の業者は落札予定者を除いたA建設[0]とB建設[1]の④合算[1262]から、 電子くじ対象者数[2]を割った余り[0]でA建設[0]となります。

3番目はB建設となります。

※③入札日時のミリ秒は、下3桁の数値を使用しています。 11

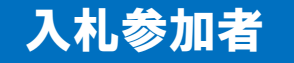

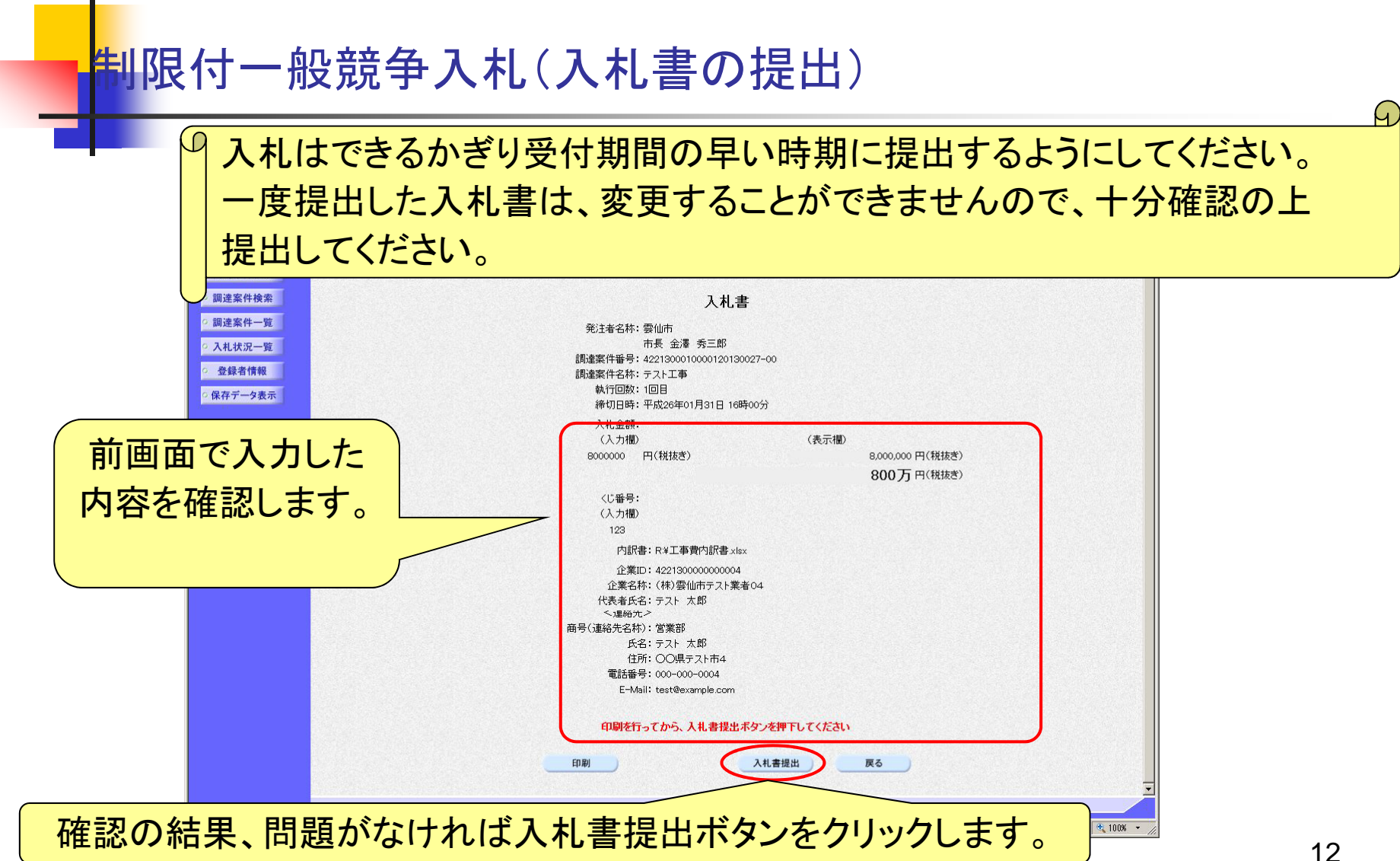

## 制限付一般競争入礼(入札書の受信確認通知)

| CALS/EC - Windows Internet Explorer | 2014年01月31日 15時53分 | CALS/EC 電子入札システム          |           |      |
|-------------------------------------|--------------------|---------------------------|-----------|------|
| 電子入礼 入礼情報サー                         | 言え 電子入札システム        |                           | へルプ       | お問い合 |
|                                     |                    |                           |           |      |
| ♀ 簡易案件検索                            | 入札:                | 書受信確認通知                   |           |      |
| ○ 調達案件検索                            | 入札書は下記の            | D内容で正常に送信されました。           |           |      |
| 0 調達案件一覧                            | 発注者名称:             | 雲仙市                       |           |      |
| alt f                               |                    | 市長 金澤 秀三郎                 |           |      |
| <ul> <li>入札状況一覧</li> </ul>          | 調達案件番号:            | 4221300010000120130027-00 |           |      |
| 0 各绿者情報                             | 調達案件名称:            | テスト工事                     |           |      |
|                                     | 執行回数:              | 1 🛛 🗄                     |           |      |
| ○ 保存データ表示                           | 締切日時:              | 平成26年01月31日 16時00分        |           |      |
|                                     | 企業ID:              | 422130000000004           |           |      |
|                                     | 企業名称:              | (株)雲仙市テスト業者04             |           |      |
|                                     | 代表者氏名:             | テスト 太郎                    |           |      |
|                                     | く連絡先>              |                           |           |      |
|                                     | 商号(連絡先名称):         | 宮業部                       |           |      |
|                                     | 氏名:                |                           |           |      |
|                                     | 住所:                |                           |           |      |
|                                     | 电話番号:              | 000-000-0004              |           |      |
|                                     | E-Mail:<br>惑行口nt.  | Test@example.com          |           |      |
|                                     | 印刷を行ってから、入         | 札状況一覧ボタンを押下してください         |           |      |
|                                     | 印刷                 | 入札書保存 入札状況一覧              |           |      |
|                                     |                    |                           |           |      |
| し書受信確認通知                            | が表示されます。           |                           |           |      |
|                                     |                    |                           |           |      |
| - でょれ 主の捍田                          | 1十三 7 です 📃         |                           | In Annala |      |

14

#### 制限付一般競争入礼(入札状況一覧の通知書表示)

G

| CALS/EC - Windows Int                                              | lernet Explorer                            |                        |        |              |                     |                                         |                       |
|--------------------------------------------------------------------|--------------------------------------------|------------------------|--------|--------------|---------------------|-----------------------------------------|-----------------------|
| ▲ 雲仙市                                                              |                                            | 2014年01月31日 16時00分     |        | CALS/EC      | 電子入札シス              | Ŧム                                      | Ø                     |
| 電子入礼                                                               | 入札情報サービス 電子入札システム                          |                        |        |              |                     | へルプ                                     | お問い合せ                 |
| ○ 簡易案件検索                                                           |                                            |                        | 入札状況一覧 |              |                     |                                         |                       |
| ○ 調達案件検索                                                           | 企業ID 422130000000004<br>(株)                |                        |        |              |                     |                                         | 表示案件 1-1<br>今案件称 1    |
| <ul> <li>         · 調達案件一覧         ·         ·         ·</li></ul> | 企業名称     (11/)       会仙市テスト業者04     (代表者氏名 |                        |        |              |                     |                                         |                       |
| <ul> <li>         ・ 登録者情報         ・         ・         ・</li></ul>  | 案件表示順序 入礼(見積)書受付締切日付 🗾                     | ⊂ 昇順<br>● 降順           |        |              |                     |                                         | 最新表示                  |
|                                                                    |                                            |                        |        |              |                     | 最新更新日時                                  | 2014.01.31 15:53      |
|                                                                    | #<br>                                      | 調達案件名称                 |        | 入礼方式         | 入礼/<br>再入礼/ 語<br>見秋 | ¥退届 受付票/通知書 フ<br>一覧                     | 企業<br>7ロパ 摘要 状況<br>ティ |
|                                                                    | 1 <u>テスト工事</u>                             |                        |        | 制限付一般競争入札    |                     | 表示<br>未参照有り                             | 変更表示                  |
|                                                                    |                                            |                        |        |              |                     |                                         | 表示案件 1–1<br>全案件数  1   |
|                                                                    |                                            |                        |        |              |                     |                                         | <b>3</b> 1 🕑          |
|                                                                    |                                            |                        |        |              |                     |                                         |                       |
|                                                                    |                                            |                        |        | 家昭の          | 受付到                 | 豊や通知                                    | 書が                    |
|                                                                    |                                            |                        |        | に担合い         | ~/<br>+ Г=          |                                         |                       |
|                                                                    |                                            | <u> </u>               | 0,00   | 场口口          | 4 <b>,</b> 1 7      | 下 <b></b> 家 照 有                         | り」と                   |
| 札書締切後                                                              | 、開札が行われ多                                   | <mark>・<br/>注 者</mark> | 表表     | 示されま         | ます。                 |                                         |                       |
| ら 通知 主が                                                            | 発行されます                                     |                        | 表      | <b>デボタ</b> 、 | ホク                  | リックしま                                   | <b>क</b>              |
|                                                                    |                                            |                        |        |              | <u>ر</u> ب          | ,,,,,,,,,,,,,,,,,,,,,,,,,,,,,,,,,,,,,,, |                       |

#### 制限付一般競争入札(入札状況通知書一覧の表示)

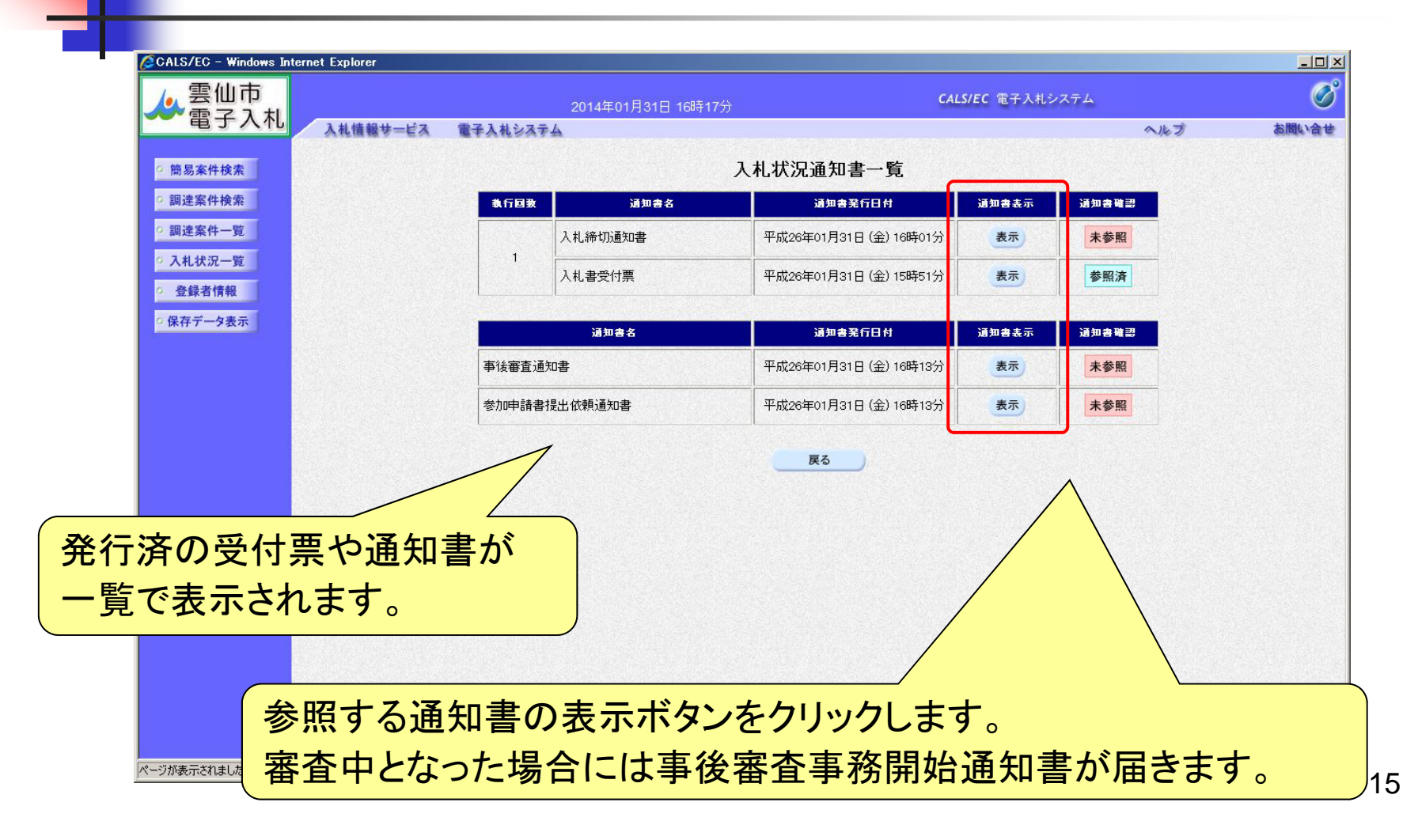

#### 制限付一般競争入札(入札書受付票の確認)

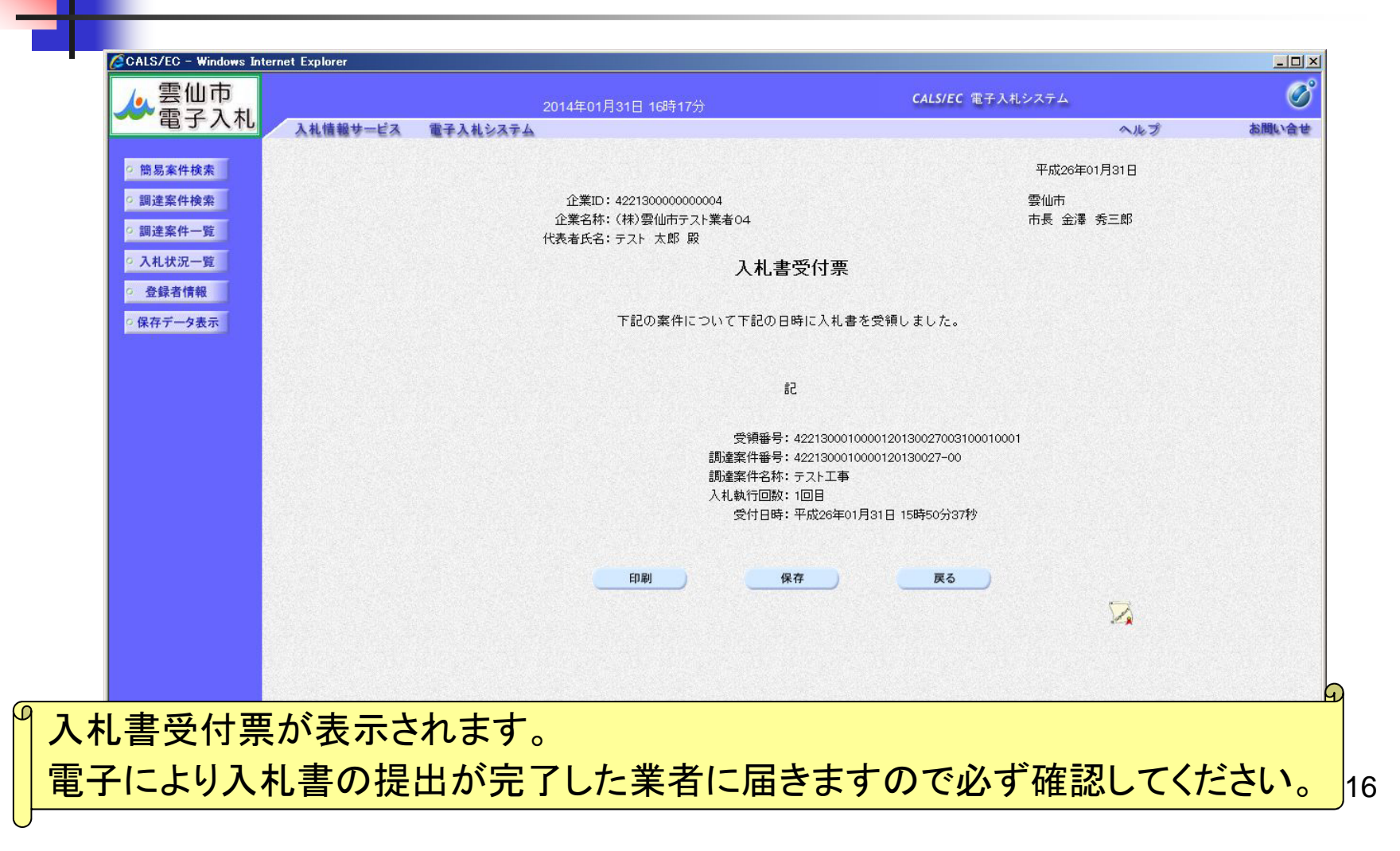

#### 制限付一般競争入札(入札締切通知書の確認)

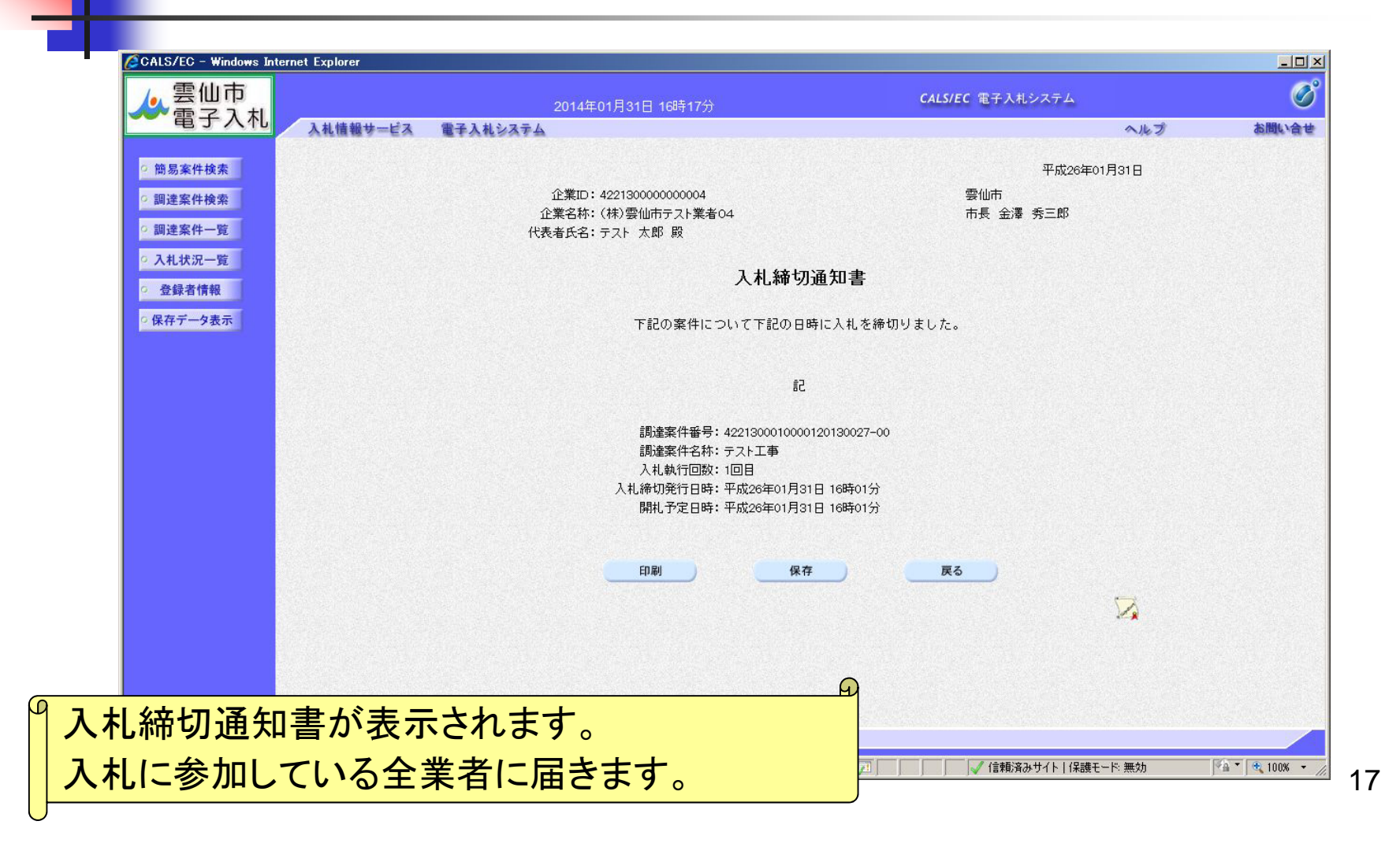

#### 制限付一般競争入札(事後審査通知書の確認)

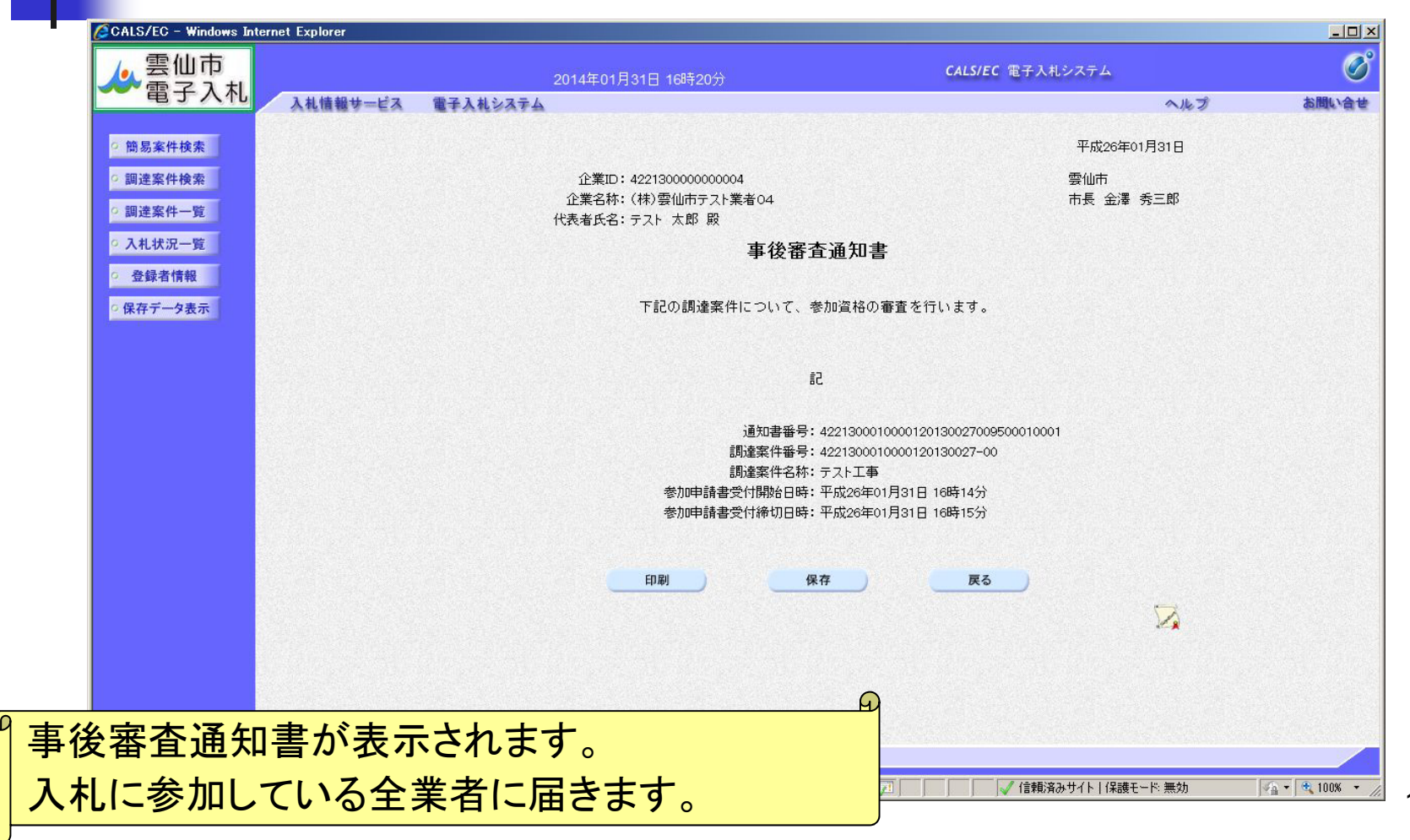

審査対象者(落札候補者)のみ

#### 制限付一般競争入礼(参加申請書提出依頼通知書の確認)

| 会会の方                                                  |                                                                                                    | CALS/EC 電子入札システム                                    | Ø     |
|-------------------------------------------------------|----------------------------------------------------------------------------------------------------|-----------------------------------------------------|-------|
| 電子入礼                                                  | 入札情報サービス 電子入札システム                                                                                                    | ヘルプ                                                 | お問い合せ |
| 9 簡易案件検索                                              |                                                                                                    | 平成26年01月31日                                         |       |
| <ul> <li>○ 調達案件検索</li> <li>○ 調達案件一覧</li> </ul>        | 企業ID:422130000000004<br>企業名称:(株)要仙市テスト業者04<br>代表者氏名:テスト 太郎 殿                                                                        | 雲仙市<br>市長 金澤 秀三郎                                    |       |
| <ul> <li>入札状況一覧</li> <li>登録者情報</li> </ul>             | 参加申請書提出依                                                                                                    | 兩通知書                                                |       |
| ○ 保存データ表示                                             | 下記の調達案件について、落札候補者として決定しましたので                                                                                                    | で、参加申請書を提出されるようお願い致します。                             |       |
|                                                       | 51                                                                                                    |                                                     |       |
|                                                       | 通知書番号: 4221300010000120<br>調達案件番号: 4221300010000120<br>調達案件名称: テスト工事<br>参加申請書受付開始日時: 平成26年01月31日<br>参加申請書受付締切日時: 平成26年01月31日<br>備考: | 130027009501010001<br>130027-00<br>16時14分<br>16時15分 |       |
|                                                       | 印刷 保存                                                                                                    | <b>展</b> る                                          |       |
| かかります     ホート・ション・ション・ション・ション・ション・ション・ション・ション・ション・ション | 提出依頼通知書が表示されます。                                                                                                    |                                                     |       |
| 春本対象者<br>春参により                                        | (落札予定者)にのみ届き、この後<br>是出します。                                                                                                    | に参加資格確認申請書                                          | 等を    |

#### 審査対象者(落札候補者)のみ

### 制限付一般競争入礼(調達案件の検索)

| ▲ 雲仙巾                                                |          | 014年01月      | 31日 15時37分 CALS/EC 電子入札システム                                                                                                    | Q                |
|------------------------------------------------------|----------|--------------|----------------------------------------------------------------------------------------------------|------------------|
| 電子入れ 入札情報サービス                                        | 電子入札システム | er na kriste | <b>~</b>                                                                                                    | レプ お問い合う         |
| ○ 簡易案件検索                                             |          |              | 簡易調達案件検索                                                                                                    |                  |
| ○ 調達案件検索                                             |          |              | IC力一ド有効則                                                                                                    | 限:平成27年1月1日 0時0分 |
| ○ 調達案件 覧                                             | 部局       | 総務部          |                                                                                                    |                  |
| <ul> <li>入札状 覧</li> <li>登 最</li> <li>ア 表示</li> </ul> | 梁方法      | 提出           | <ul> <li>○ 競争参加資格確認申請書/参加表明書(公募、簡易公募型競争)/技術資料(公募型指名)</li> <li>○ 参加表明書(公募、簡易公募型プロボーザル)</li> <li>○ 受領確認書</li> <li>○ 授出意思確認書(標準プロボーザル)</li> <li>○ 提出意思確認書(随意契約)</li> <li>○ 技術提案書/技術資料(工事希望型)</li> <li>○ 入礼書/見積書/辞退届</li> <li>※検索結果には提出予定の調達案件が含まれます</li> </ul> |                  |
| 調達案件一覧<br>ボタンをクリック                                   |          | 再提出          | <ul> <li>○ 競争参加資格確認申請書/参加表明書(公募、簡易公募型競争)/技術資料/技術提案書</li> <li>○ 参加表明書(公募、簡易公募型プロボーザル)</li> <li>○ 提出意思確認書(標準プロボーザル)</li> <li>○ 提出意思確認書(随意契約)</li> </ul>                                                                                                    |                  |
|                                                      |          |              | <ul> <li>C 受付票/通知書が未参照</li> <li>C 参加中の調達案件</li> </ul>                                                                                                    |                  |
|                                                      |          | □ 結果         | 登録済の案件を表示しない場合はチェックしてください                                                                                                    |                  |
|                                                      | 家性悉是     |              |                                                                                                    |                  |
|                                                      | 表示件数     | 10 -         | □ 案件番号のみの場合はチェックしてくたさい<br>件                                                                                                    |                  |
|                                                      | SCOVITEX |              |                                                                                                    |                  |

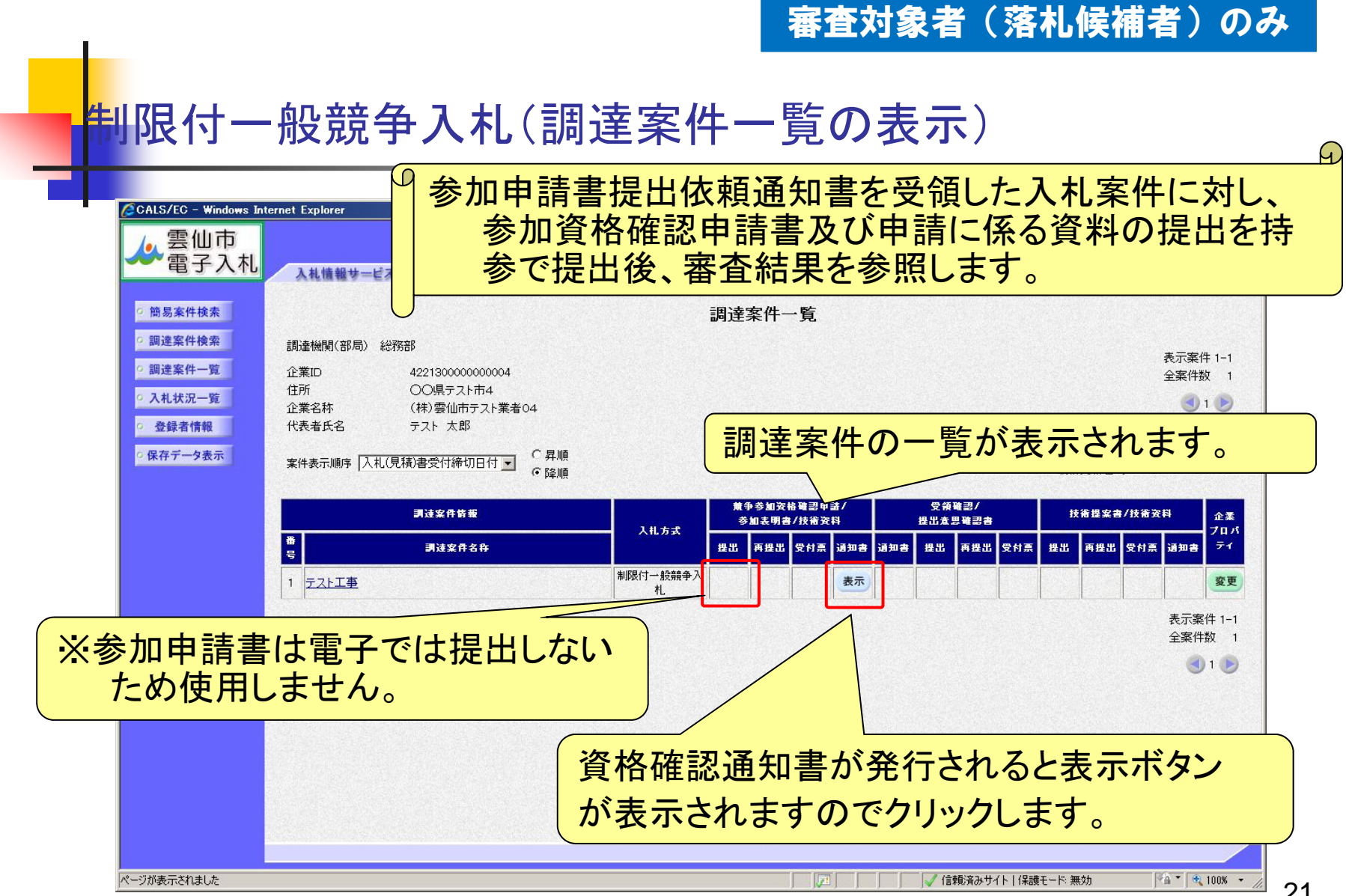

#### 審査対象者(落札候補者)のみ

### 制限付一般競争入礼(資格確認通知書の確認)

| で 由 山 古                    |                                        |                             |       |
|----------------------------|----------------------------------------|-----------------------------|-------|
|                            | 2014年01月31日 16時27分                     | <b>CALS/EC</b> 電子入札システム     | Ø     |
| 电于八个L 入机情報サー               | ビス 電子入札システム                            | ヘルプ                         | お問い合せ |
| ○ 簡易案件検索                   |                                        | 平成26年01月31日                 |       |
| ○ 調達案件検索                   | 企業ID: 422130000000004                  | 雲仙市                         |       |
| <ul> <li>調達案件一覧</li> </ul> | 企業名称: (株)雲仙市テスト業者04<br>代表者氏名・テフト 太郎 昭  | 市長 金澤 秀三郎                   |       |
| ○ 入札状況一覧                   | ~~~~~~~~~~~~~~~~~~~~~~~~~~~~~~~~~~~~~~ | <b>₽</b>                    |       |
| の 登録者情報                    | 具铅唯能超知                                 |                             |       |
| ○ 保存データ表示                  | 下記の調達案件について、資格を有することを確                 | 認しましたので通知いたします。             |       |
|                            |                                        |                             |       |
|                            | 58                                     |                             |       |
|                            | 通知 <b>書番号:4221300</b>                  | 010000120130027009504010002 |       |
|                            | 調達案件番号: 4221300                        | 010000120130027-00          |       |
|                            | 調達案件名称:テスト工                            | ₽                           |       |
|                            | 印刷 保存 )                                | 戻る                          |       |
|                            |                                        | X                           |       |
|                            |                                        | ×*                          |       |
|                            |                                        |                             |       |
| 注考からの由語                    | に対し発注者は案査を行い                           | 資格確認の結果を通知                  |       |
| 上日からの中間                    |                                        | 見旧世記シノルへて思入                 | нсьу  |
| 格がある場合は                    | 審査対象者(落札予定者)に                          | 資格確認通知書が表示                  | されま   |
|                            |                                        |                             |       |
|                            |                                        |                             |       |

#### 制限付一般競争入札(入札状況一覧の通知書表示)

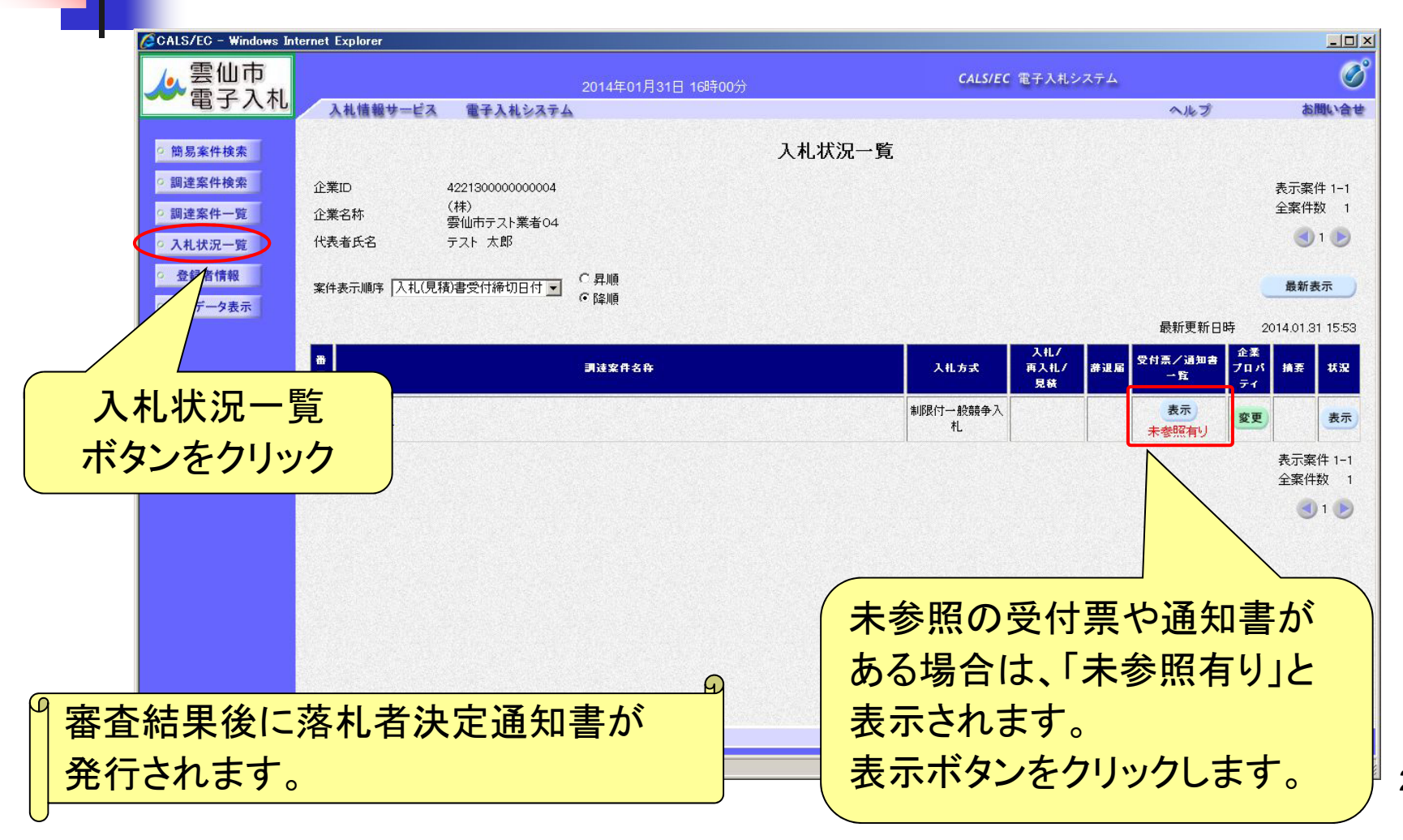

#### 制限付一般競争入札(入札状況通知書一覧の表示)

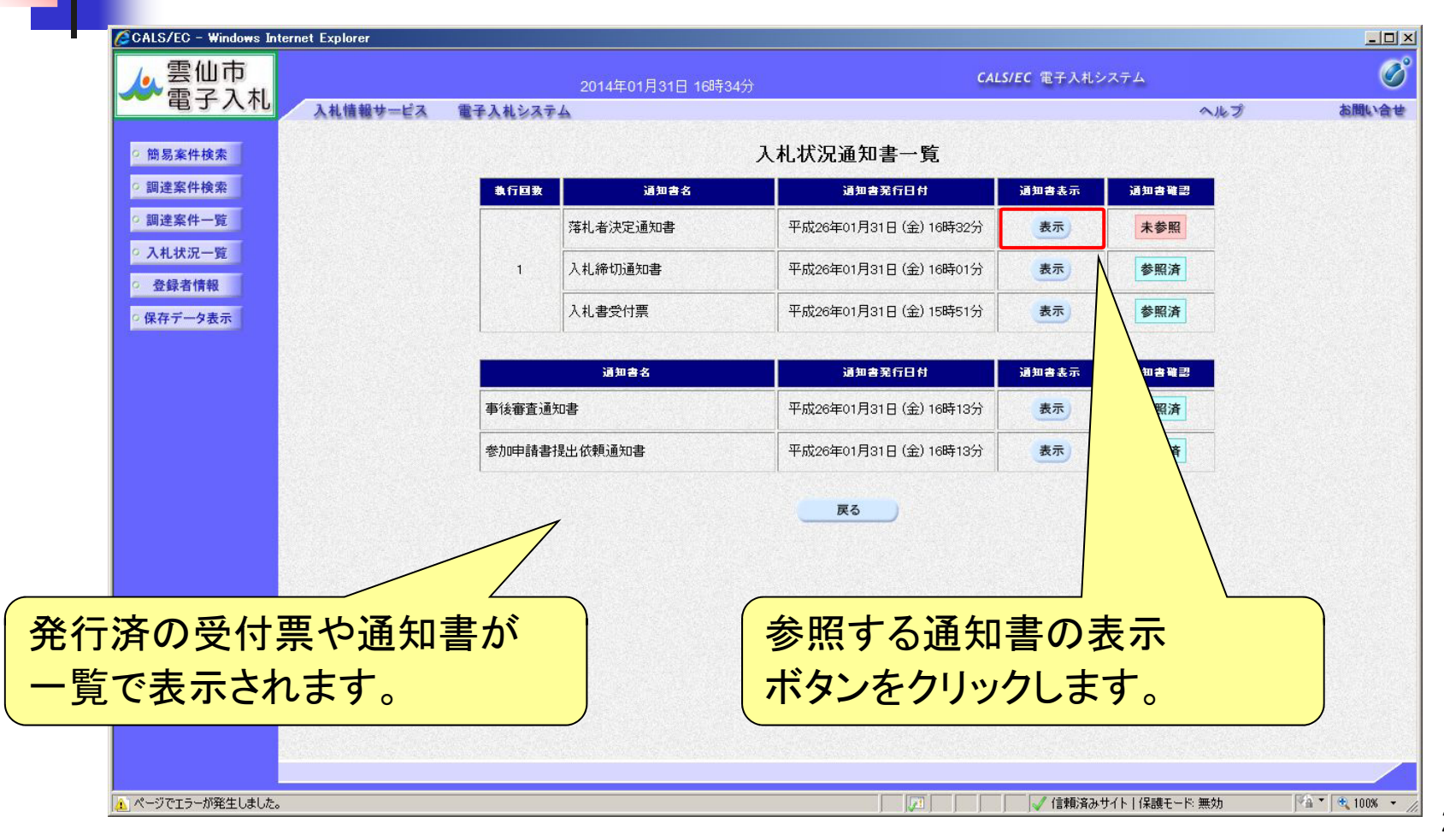

#### 制限付一般競争入札(落札者決定通知書の確認)

| CALS/EC - Windows Inte | ernet Explorer                                       |                         |                                          | <u> </u>     |  |  |
|------------------------|------------------------------------------------------|-------------------------|------------------------------------------|--------------|--|--|
| ▲ 雲仙市                  | 2014年01月31日 16時35分                                   | <b>CALS/EC</b> 電子入札システム |                                          | Ø            |  |  |
| 電子入礼                   | 入札情報サービス 電子入札システム                                    |                         | ヘルプ                                      | お問い合せ        |  |  |
| ○ 簡易案件検索               |                                                      |                         |                                          |              |  |  |
| 如法安此论志                 |                                                      | 平成2                     | 26年01月31日                                |              |  |  |
| 。調理条件快系                | 企業ID: 422130000000004                                | 雲仙市                     |                                          |              |  |  |
| ○ 調達案件一覧               | 企業名称:(株)雲仙市テスト業者04                                   | 市長 金澤 秀三郎               |                                          |              |  |  |
| 0入札状況一覧                | 代表者氏名:テスト 太郎 殿                                       |                         |                                          |              |  |  |
|                        | 落                                                    | 札者決定通知書                 |                                          |              |  |  |
| · 登録者情報                | 下記の案件について、                                           | 下記の者が落札した旨通知致します。       |                                          |              |  |  |
| ○ 保存データ表示              |                                                      |                         |                                          |              |  |  |
|                        |                                                      | <b>約</b>                |                                          |              |  |  |
|                        |                                                      |                         |                                          |              |  |  |
|                        | 調達客作者は、22130001000120130027-00                       |                         |                                          |              |  |  |
|                        |                                                      |                         |                                          |              |  |  |
|                        | いたことで、「カルスロークトリア」(1991年)<br>「本社の学校主体」(林文書(山市)-フト業者の4 |                         |                                          |              |  |  |
|                        | 落礼金額: 8,000,000 円(税抜き)                               |                         |                                          |              |  |  |
|                        |                                                      |                         |                                          |              |  |  |
|                        |                                                      |                         |                                          |              |  |  |
|                        | 印刷                                                   | 保存 戻る                   |                                          |              |  |  |
|                        |                                                      |                         | 2                                        |              |  |  |
|                        |                                                      |                         | 1. 1. 1. 1. 1. 1. 1. 1. 1. 1. 1. 1. 1. 1 |              |  |  |
|                        |                                                      |                         |                                          |              |  |  |
|                        | when the second second second second second          |                         |                                          | <u> </u>     |  |  |
|                        | 「知妻がる」と「会加」ていてく                                      | ********                | -                                        |              |  |  |
| 合化白沃止进                 | 和音が八和に参加している王                                        | - 禾日 い唯心 いさまり           | 0                                        |              |  |  |
|                        |                                                      |                         |                                          |              |  |  |
| り谷を唯認し                 | (人礼は元」です。                                            |                         |                                          |              |  |  |
|                        |                                                      |                         |                                          |              |  |  |
| ページが表示されました            |                                                      |                         | 保護モード 無効                                 | 🐴 🔹 🔍 100% 👻 |  |  |
| Y                      |                                                      |                         |                                          |              |  |  |

 利用者登録や操作方法が わからないときは? 利用者登録やシステムの操作方法が分からないときは? 電子調達コールセンターへ

## 電話:0570-011311 (対応時間:平日の9時~18時)

※土・日・祝日及び12月29日から翌年1月3日までは含みません。

操作方法がわからないときは、パソコンの画面 を表示させながら、問い合わせしましょう。

・ ICカードに関する内容については、各認証局までお問い合わせください。

# 電子入札システムの利用時間

#### 電子入札システム

| 項目      | 内容       | 利用時間             | 備考                                           |
|---------|----------|------------------|----------------------------------------------|
| 利用者登録   | ICカードの登録 | 8:00~20:00       |                                              |
| 入札書提出   | 電子入札への参加 | 公告等により<br>決定します。 | 半日のみ<br>(土・日・祝日及び12月29日から翌年1月3日まで<br>は含みません) |
| 通知書等の確認 | 入札状況一覧より | 8:00~20:00       | I ム 白 <i>(</i> ) み ヒ <i>(</i> ) 。 /          |

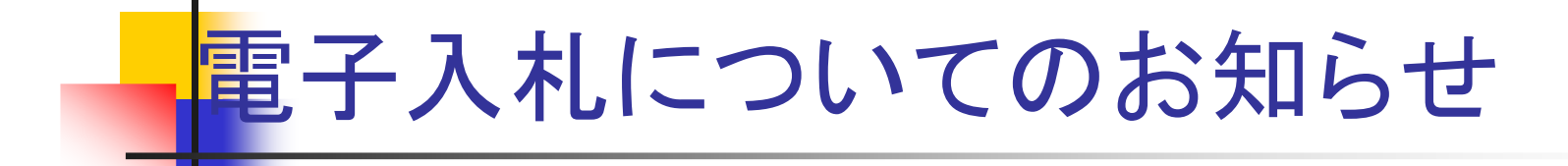

 電子入札実施に関する各種情報については、雲仙市 ホームページ等でお知らせします。

http://www.city.unzen.nagasaki.jp/keiyaku/

入札案件等の内容については、次の連絡先までお問い合わせください。

総務部 管財課 (095-738-3111)